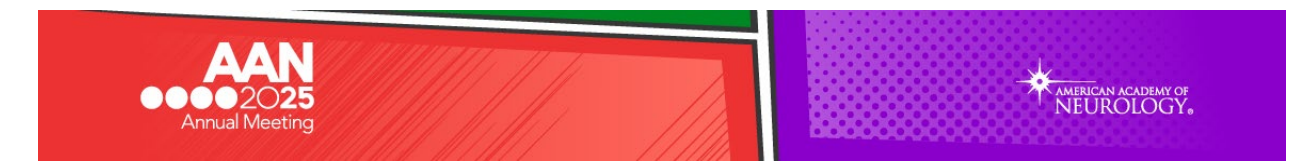

## AAN Annual Meeting Exhibitor Resource Center Directions

## STEP 1: LOG IN

- a) Go to https://2025am.smallworldlabs.com/
- b) Click on the Login button.
- c) Enter your email and click Next.

NOTE: **You must enter your email address to move on to the next step.** If you don't have a password, click Forgot Password/First Time Login. This will provide you with a new password, separate from your A2Z sales portal password.

| Login                            |  |
|----------------------------------|--|
| Eval                             |  |
| bret                             |  |
| Password                         |  |
| Password                         |  |
| Remember My Login                |  |
| Forgot Password/First Time Login |  |
| Login Cancel                     |  |

## Forgot Password/First Time Login

| Email  |        |  |
|--------|--------|--|
|        | _      |  |
| Submit | Cancel |  |

- d) Enter your email address in the new window and click Submit.
- e) You will receive an automated email from <u>admin@smallworldlabs.com</u> to reset your password.
- f) Create your password and click Reset Password.
- g) Return to the login page at <a href="https://2025am.smallworldlabs.com/">https://2025am.smallworldlabs.com/</a> and log in with your email and new password.
- h) Once logged in, click on the "Exhibitor Resource Center" tab in the top navigation bar. This is where you'll access forms, deadlines, register your exhibit staff, update your company description and view the Exhibitor Service Kit.

## **STEP 2: UPDATE COMPANY DESCRIPTION & WEBSITE**

Once you have clicked on the "Exhibitor Resource Center" tab in the top navigation bar, you are able to edit your company information and view important tasks and featured links.

a. Start by scrolling down and clicking "Edit" in the right corner of the "About" section of your company profile. In the "About" section, you'll be able to add your company name, description, website, and categories. Once you've completed the sections, be sure to SAVE!

Please be sure to double-check your information, as it will be published in the mobile app and on *AAN.com*.

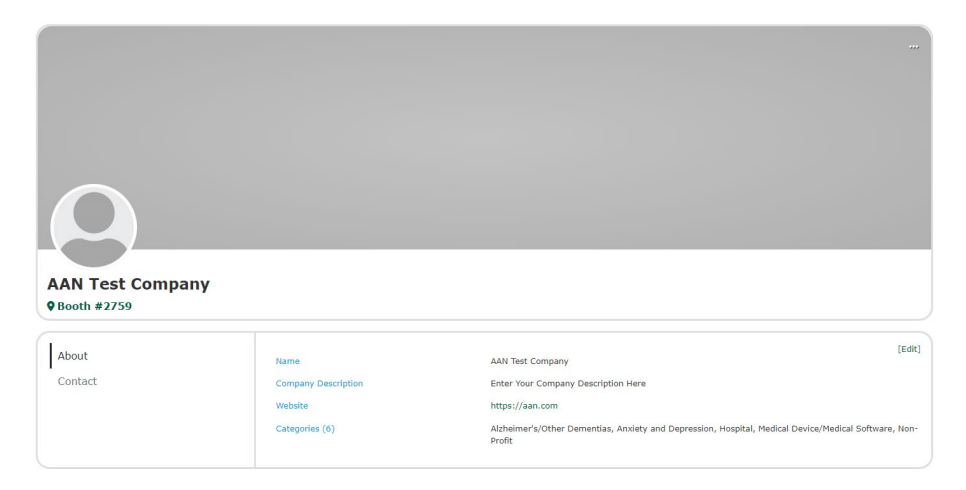

b. If you continue scrolling, you will see a list of tasks with deadlines, and a featured links column. This houses all the forms and information you might need for the 2025 AAN Annual Meeting.

| ASKS                                                                                  | FEATURED LINKS                                                                                                    |
|---------------------------------------------------------------------------------------|----------------------------------------------------------------------------------------------------|
| Agency of Record Form Due December 6 Doe: (1 2024-12-06 5:00 PM)                      | GES Exhibitor Service Kit<br>Access the GES Exhibitor Service Kit to access information on<br>booth furnishings, carget, material handling, shipping, and<br>much more. For best princing, order by March 14. |
| Exhibit Booth Rendering Due January 15 Due:      2025-01-115 side 74                  | Intent to Hire EAC Information                                                                                                    |
| Final Payment Due January 31 Due:      TR01541541 540 PM                              | Update your Company Description<br>Update your company description so it appears correctly in the<br>mobile app and online.                                                                                   |
| 0 100% Booth Cancellation fees begin, including downsizing of booth - February 1      | Register Exhibit Staff<br>Upload your booth staff through the CMR portal by March 21.                                                                                                    |
| O Handouts and Giveaways Form Due February 5 Due: 12024-02-00 5:00 PM                 | Exhibitor Housing Portal<br>Submit your exhibitor housing requests by Friday, November<br>22.                                                                                                    |
| O Update Your Exhibitor Description Due February S<br>Doe: (12025-02-05 Stoo FM)      | Lead Retrieval Order Form<br>Submit your lead retrieval needs by February 20 for the best<br>rate.                                                                                                    |
| Intent to Hire EAC Information Due February 5 Due: 12022-02-05 5:00 PM                | Handouts & Giveaways Form<br>Fill out this form and submit to the AAN for approval if you p                                                                                                    |
| Lead Retrival Due February 20 Due: (2002402-00 500 PM)                                | SDCC Exhibitor Services Information                                                                                                    |
| Advance Shipments may begin Arriving at Warehouse - March 3 Doe: (2103-03-03 8-09 40) | SDCC Booth Cleaning Rates<br>SDCC is the exclusive cleaning contractor. No other persons o                                                                                                    |
| Discount Deadline for Orders through GES - March 14 Doe: (22035-03-14 5000 PM)        | deaning services provider can perform cleaning services<br>including, but not limited to, vecuuming on SDCC property.                                                                                         |
| Exhibitor Badge Registration Due March 21                                             | Floral Order Form<br>Make your booth stand out with beautiful flowers or greenery                                                                                                    |
| Last day for Advance Shipments to arrive at Warehouse without surcharges - March 3:   | Photography Order Form 1                                                                                                    |
| Due: (0/2025-03-31/2130 PM)                                                           | AV/Electrical Order Form<br>Coming soon!                                                                                                    |
| SDCC Booth Cleaning Order Form                                                        | ~                                                                                                    |

d. Once you are logged in, you also have access to the homepage, which has the same featured links and other details you might find helpful. You can access that page here: https://2025am.smallworldlabs.com/dashboard.